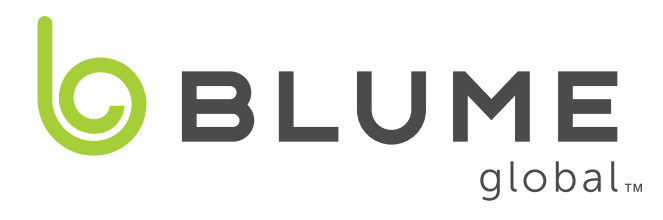

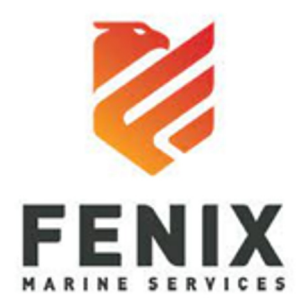

# **FMS/VIP Terminal Services Onboarding Overview**

### 0

#### New user sign up

**Registration involves 5 easy steps:** 

- 1. Register as a new Blume user supplying company information (BCO, carrier, etc.)
- 2. Once registered, select Terminal VIP Services subscription
- 3. Associate your account to a "Partner" Terminal (FMS) under terminal configuration
- 4. Add a credit card under the Admin/Manage Cards menu
- 5. Create a new Service Request (you'll need container ID, BOL, line, etc.)

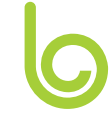

#### Sign up for users who are NEW TO BLUME

New users can sign up via at https://www.blumeglobal.com/signup/

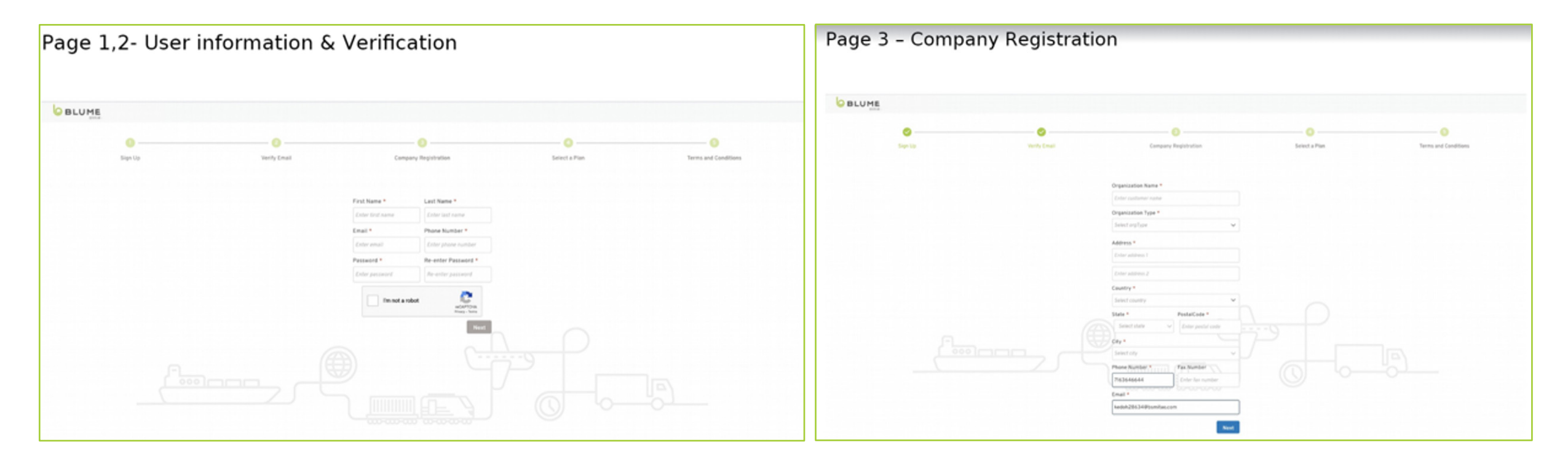

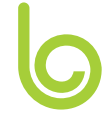

#### New user sign up (continued)

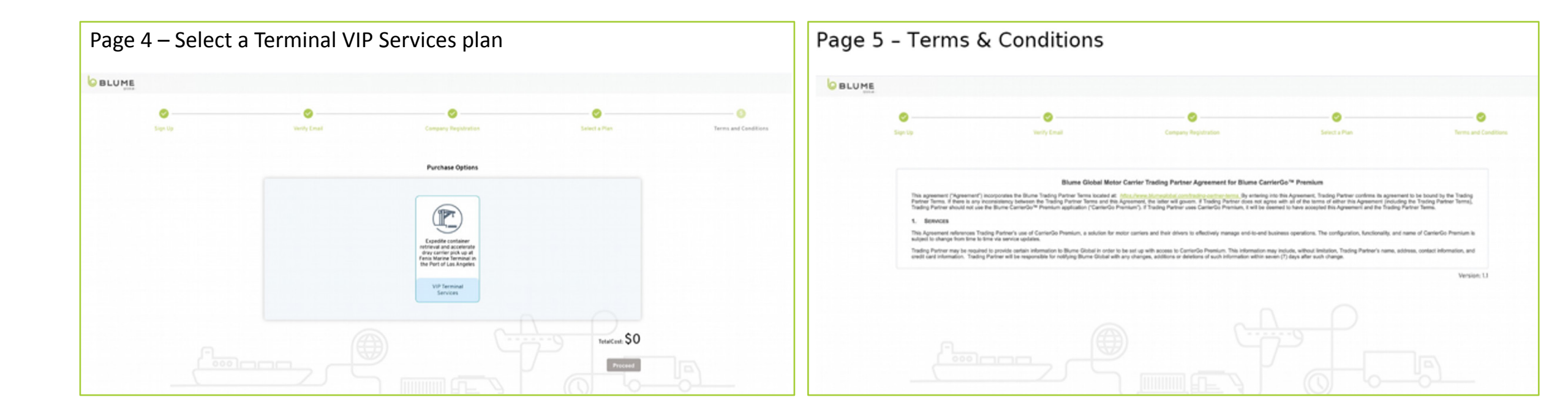

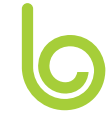

#### New user sign up (continued)

After successful registration, look for email confirmation and follow the login link

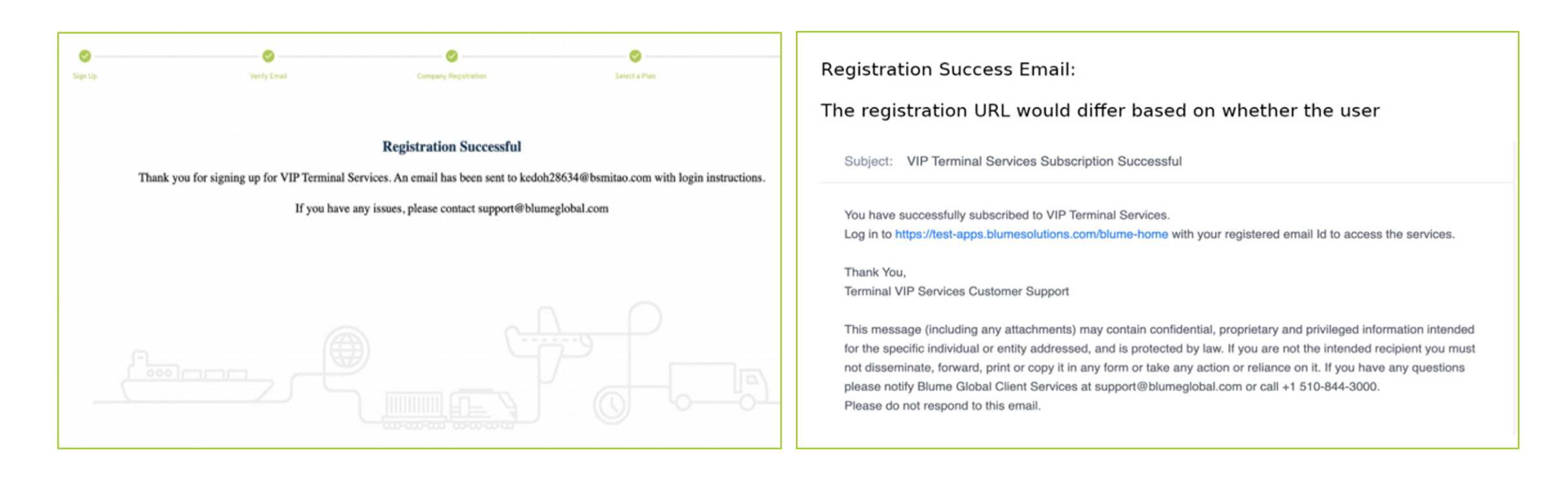

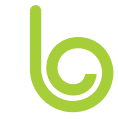

#### New user sign up - Select Terminal Partner

Under Terminal Configuration menu, select FMS Fenix and press "Create Partners"

| ≡        |                                                                                                    |                                                                      |               |              |            | English 🗸   | athomas343@hotmail.com 😫 🗸                                          |
|----------|----------------------------------------------------------------------------------------------------|----------------------------------------------------------------------|---------------|--------------|------------|-------------|---------------------------------------------------------------------|
| <b>f</b> | Terminal configuration                                                                              |                                                                      |               |              |            |             |                                                                     |
|          | 1 selected Create Partners                                                                          | ]                                                                    |               |              |            |             | 8 H ± 8                                                             |
| •        | Terminal Code                                                                                       | Terminal Name                                                        | UNLOCODE      | Country Code | State Code | City Name   | Status                                                              |
|          | EMSR.I AY                                                                                           | Fanix                                                                | ARCD          | 115          | CA.        | Los Angeles | Active                                                              |
|          | - HIGO DAX                                                                                          | 1 VIIM                                                               |               | 55           | -          | Los Algeres | Active                                                              |
|          |                                                                                                    |                                                                      |               |              |            |             |                                                                     |
|          |                                                                                                    |                                                                      |               |              |            |             |                                                                     |
|          |                                                                                                    |                                                                      |               |              |            |             |                                                                     |
|          |                                                                                                    |                                                                      |               |              |            |             |                                                                     |
|          |                                                                                                    |                                                                      |               |              |            |             |                                                                     |
|          |                                                                                                    |                                                                      |               |              |            |             |                                                                     |
|          | Copyright© 2021 Blume Global. All Rights Reser<br>Commercial use or distribution of this website is | ved.<br>not allowed without express and prior written consent of<br> | Blume Global. |              |            | 6<br>C      | lumeglobal.com Support Training<br>Justomer Service: 1.510.884.3000 |

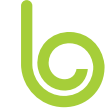

#### New user sign up - Manage Payments

Under Administration menu, add credit card

| =        |                                                                      |                                                                                      |                          |      |
|----------|----------------------------------------------------------------------|--------------------------------------------------------------------------------------|--------------------------|------|
| <b>n</b> | Terminal VIP Services                                                |                                                                                      |                          |      |
|          | Manage Cards                                                         |                                                                                      |                          |      |
| •        | Back                                                                 |                                                                                      | Add Card                 | ×    |
|          | My Cards                                                             | Saved Cards                                                                          | Card number              |      |
|          |                                                                      |                                                                                      | 1234 1234 1234 1234      |      |
|          |                                                                      |                                                                                      | MM / YY                  |      |
|          |                                                                      | +                                                                                    | cvc                      |      |
|          |                                                                      |                                                                                      | CVC                      |      |
|          |                                                                      |                                                                                      |                          |      |
|          |                                                                      |                                                                                      | Cancel                   | Save |
|          |                                                                      |                                                                                      |                          |      |
|          |                                                                      |                                                                                      |                          |      |
|          | Copyright® 2021 Blume Global. A<br>Commercial use or distribution of | II Rights Reserved.<br>this website is not allowed without express and prior written | consent of Blume Global. |      |

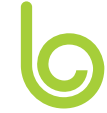

#### **Create VIP Services Request**

Under Terminal VIP home page, click "Create Request"

| ≡        | BLUME                                          |                    | English 🗸 athomas34           | 3@hotmail.com 😫 🗸 |
|----------|------------------------------------------------|--------------------|-------------------------------|-------------------|
| <b>↑</b> | <u>Terminal VIP Services</u><br>Create Request |                    |                               |                   |
| •        | Container ID *                                 | BOL # *            | Service Type                  |                   |
|          | Enter Container ID (Eg: TEST1234567)           | Enter BOL          | Select One                    | *                 |
|          | Office *                                       | Origin             | Enter Location Name to Search | +                 |
|          | Ocean Carrier *                                | Vessel Name *      | Voyage Number *               |                   |
|          | Motor Carrier                                  | Select Vessel Name | ✓ Select Voyage Number        | •                 |
|          | Create Request Cancel                          |                    |                               |                   |

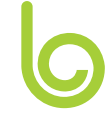

#### Existing user sign up

**Registration involves 4 easy steps:** 

- 1. Click Manage subscriptions under Admin menu
- 2. Accept Terms of Use
- 3. Create a "Partnership" with FMS Terminal under the terminal configuration menu
- 4. Create a new Service Request (you'll need container ID, BOL, line, etc.)

#### **VIP Terminal Services**

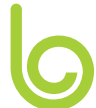

### Sign Up for existing Blume users

- 1. Click Admin menu
- 2. Click Manage Subscription
- 3. Select Terminal VIP Services

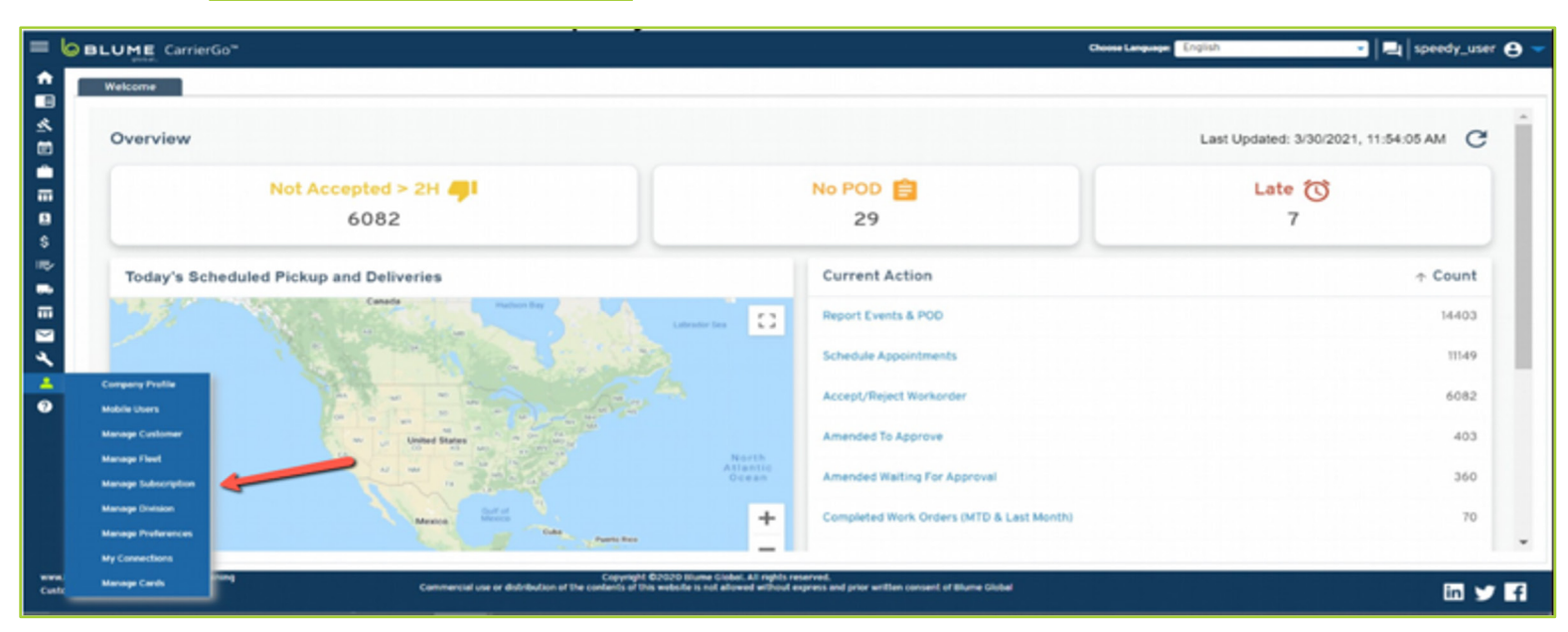

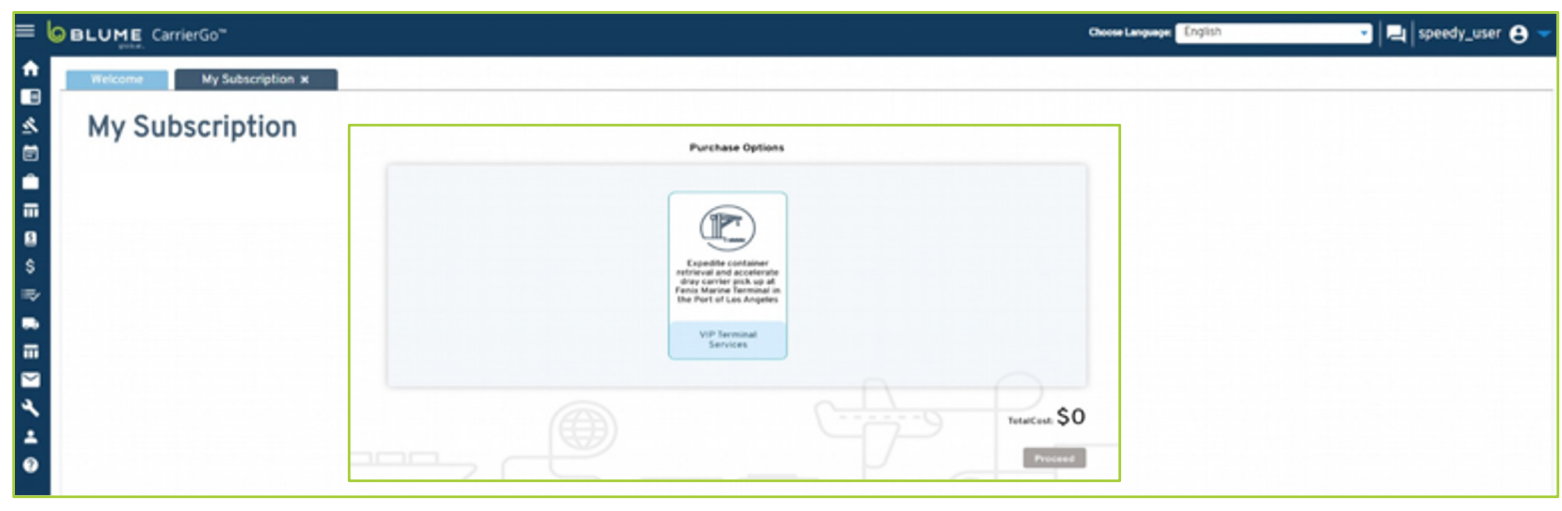

**VIP Terminal Services** 

## Sign up for existing Blume users (continued)

 Accept Terms & Conditions
 Log out & back in to see Terminal
 VIP Service
 Subscription

| = OBLUME CarrierGo"                                                                                                    | Choose Languager English                                                                                                    | 🔹 🖳 speedy_user 😝 🤝 |
|----------------------------------------------------------------------------------------------------|----------------------------------------------------------------------------------------------------|---------------------|
| Welcome     My Subscription ×                                                                                                    |                                                                                                    |                     |
| Terms and Conditions                                                                                                    | ©<br>Select a Plan                                                                                                    |                     |
| <ul> <li>Blume Global Motor Carrier Trading Partner Agreement for Blume CarrierGo<sup>114</sup> Premium</li> <li>This agreement ('Agreement') incorporates the Blume Trading Partner Terms in Costed at: <u>https://www.blumeglobal.com/waling.cartier.kemg.</u> By entering into this Agreement by the Trading Partner Terms. If these is any inconsistency between the Trading Partner Terms. By entering into this Agreement in the latter will govern. It Trading Partner terms. Trading Partner terms. Trading Partner terms in these is any inconsistency between the Trading Partner Terms. By entering into this Agreement in the latter will govern. It Trading Partner terms. It have is any inconsistency between the Trading Partner Terms. By entering into this Agreement in the latter will govern. It Trading Partner uses CarrierGo Premium application ('CarrierGo Premium'). It Trading Partner uses CarrierGo Premium and the Trading Partner terms.</li> <li>SterVCES</li> <li>A SERVICES</li> <li>This Agreement references Trading Partner's use of CarrierGo Premium, a solution for motor carriers and their drivers to effectively manage end-to-end business operation Premium is subject to change from time to time via service updates.</li> <li>Trading Partner may be required to provide certain information to Blume Global in order to be set up with access to CarrierGo Premium. This information may include, with the terms in the required to provide certain information to Blume Global in order to be set up with access to CarrierGo Premium. This information may include, with the terms in the term and the required to provide certain information to Blume Global in order to be set up with access to CarrierGo Premium. This information may include, with the term and the required to provide certain information to Blume Global in order to be set up with access to CarrierGo Premium. This information may include, with the term and the required to provide certain information to Blume Global in order to be set up with access to CarrierGo Premium. T</li></ul> | ent, Trading Partner confirms its agreement to be bound<br>with all of the terms of either this Agreement (including<br>um, it will be deemed to have accepted this Agreement<br>s. The configuration, functionality, and name of CarrierGo<br>hout limitation, Trading Partner's name, address, contact<br>Versio | n: 1.1              |
|                                                                                                    |                                                                                                    |                     |

#### **VIP Terminal Services**

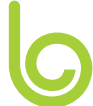

#### Partnership

Once the user has been subscribed, they will need to create a partnership:

- 1. Terminal Summary Page
- 2. Select Fenix
- 3. Click "Create Partners"
- 4. Click Confirm

#### Iotrijeyde@biyac.com (2) BLUME CarrierGo" Choose Language English Terminal Summary × Terminal configuration 1 selected Create Partners... Terminal Code UNLOCODE Terminal Name State Code City Name Country Code Status S FMS8-LAX ABCD US CA Los Angeles Fanis

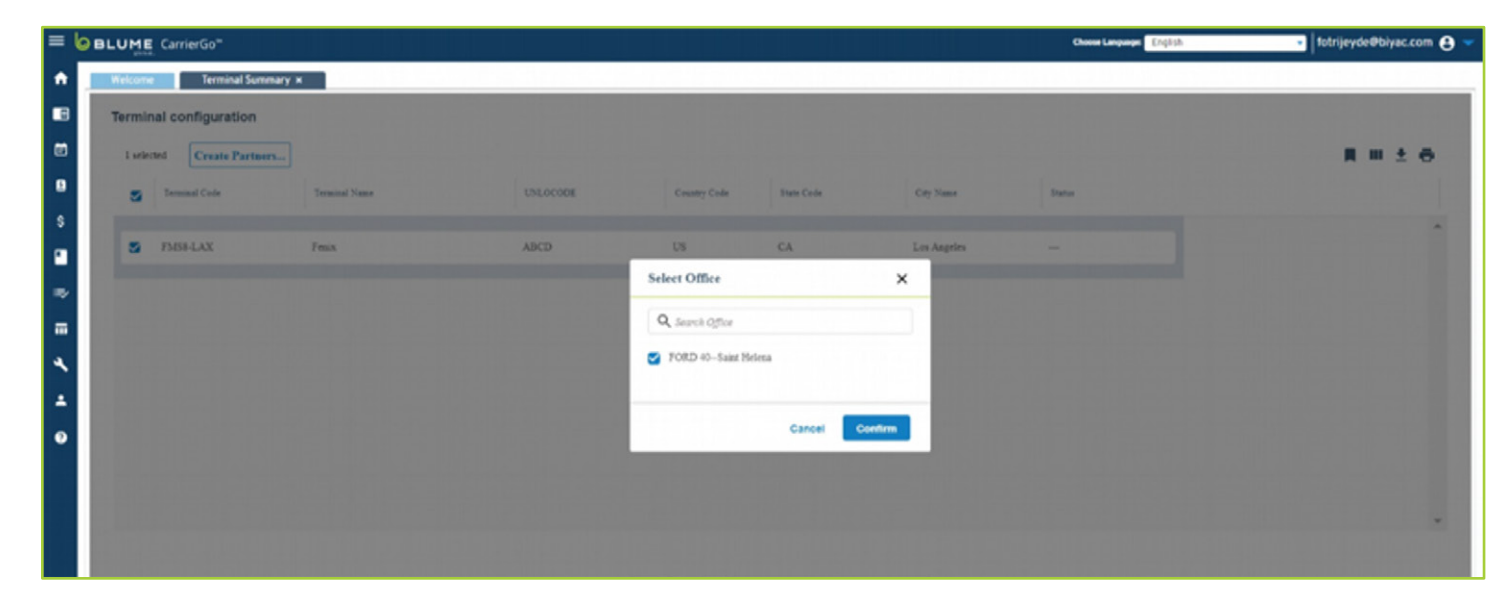

#### **Create VIP Services request**

On the Terminal VIP home page, click "Create Request"

| Terminal VIP Services<br>Create Request |                      |                                 |   |
|-----------------------------------------|----------------------|---------------------------------|---|
| Container ID *                          | BOL # *              | Service Type                    |   |
| Enter Container ID (Eg: TEST1234567)    | Enter BOL            | Select One                      | • |
| Office *                                | Origin               | Destination                     |   |
|                                         | <b>v</b>             | - Enter Location Name to Search | + |
| Ocean Carrier *                         | Vessel Name *        | Voyage Number *                 |   |
|                                         | ← Select Vessel Name | ← Select Voyage Number          | • |
| Motor Carrier                           |                      |                                 |   |
|                                         | *                    |                                 |   |